# Clientless-SSL-VPN (WebVPN) auf der ASA konfigurieren

# Inhalt

Einführung Voraussetzungen Anforderungen Verwendete Komponenten Konfigurieren Netzwerkdiagramm Hintergrundinformationen Konfiguration Überprüfen Fehlerbehebung Verfahren zur Fehlerbehebung Befehle zur Fehlerbehebung Häufige Probleme Benutzer kann sich nicht anmelden Verbindung von mehr als drei WebVPN-Benutzern mit der ASA nicht möglich WebVPN-Clients können Lesezeichen nicht schlagen, und sie sind ausgegraut. Citrix-Verbindung über WebVPN Vermeidung einer zweiten Authentifizierung für Benutzer Zugehörige Informationen

# Einführung

Dieses Dokument enthält eine einfache Konfiguration für die Cisco Adaptive Security Appliance (ASA) 5500-Serie, um Clientless Secure Sockets Layer (SSL)-VPN-Zugriff auf interne Netzwerkressourcen zu ermöglichen. Clientless SSL Virtual Private Network (WebVPN) ermöglicht einen begrenzten, aber wertvollen sicheren Zugriff auf das Unternehmensnetzwerk von einem beliebigen Standort aus. Benutzer können jederzeit sicheren, browserbasierten Zugriff auf Unternehmensressourcen erhalten. Für den Zugriff auf interne Ressourcen ist kein weiterer Client erforderlich. Der Zugriff erfolgt über ein Hypertext Transfer Protocol über SSL-Verbindung.

Clientless-SSL-VPN bietet sicheren und einfachen Zugriff auf eine breite Palette von Webressourcen sowie sowohl webbasierte als auch ältere Anwendungen von fast jedem Computer aus, der Hypertext Transfer Protocol Internet (HTTP)-Websites erreichen kann. Dazu gehören:

- Interne Websites
- Microsoft SharePoint 2003, 2007 und 2010

- Microsoft Outlook Web Access 2003, 2007 und 2013
- Microsoft Outlook Web App 2010
- Domino Web Access (DWA) 8.5 und 8.5.1
- Citrix Metaframe Presentation Server 4.x
- Citrix XenApp Version 5 bis 6.5
- Citrix XenDesktop Version 5 bis 5.6 und 7.5
- VMware View 4

Eine Liste der unterstützten Software finden Sie unter <u>Unterstützte VPN-Plattformen der Cisco</u> <u>Serie ASA 5500</u>.

# Voraussetzungen

# Anforderungen

Stellen Sie sicher, dass Sie diese Anforderungen erfüllen, bevor Sie versuchen, diese Konfiguration durchzuführen:

- SSL-fähiger Browser
- ASA mit Version 7.1 oder höher
- X.509-Zertifikat für den ASA-Domänennamen ausgestellt
- TCP-Port 443, der nicht entlang des Pfads vom Client zur ASA blockiert werden darf

Eine vollständige Liste der Anforderungen finden Sie in den <u>unterstützten VPN-Plattformen der</u> <u>Cisco Serie ASA 5500</u>.

### Verwendete Komponenten

Die Informationen in diesem Dokument basieren auf den folgenden Software- und Hardwareversionen:

- ASA Version 9.4(1)
- Adaptive Security Device Manager (ASDM) Version 7.4(2)
- ASA 5515-X

Die Informationen in diesem Dokument wurden von den Geräten in einer bestimmten Laborumgebung erstellt. Alle in diesem Dokument verwendeten Geräte begannen mit einer leeren (Standard-)Konfiguration. Wenn Ihr Netzwerk in Betrieb ist, stellen Sie sicher, dass Sie die potenziellen Auswirkungen eines Befehls verstehen.

# Konfigurieren

In diesem Artikel wird der Konfigurationsprozess für ASDM und CLI beschrieben. Sie können eines der Tools verwenden, um das WebVPN zu konfigurieren. Einige der Konfigurationsschritte können jedoch nur mit dem ASDM durchgeführt werden.

Informationen über die in diesem Abschnitt verwendeten Befehle zu erhalten.

### Netzwerkdiagramm

In diesem Dokument wird die folgende Netzwerkeinrichtung verwendet:

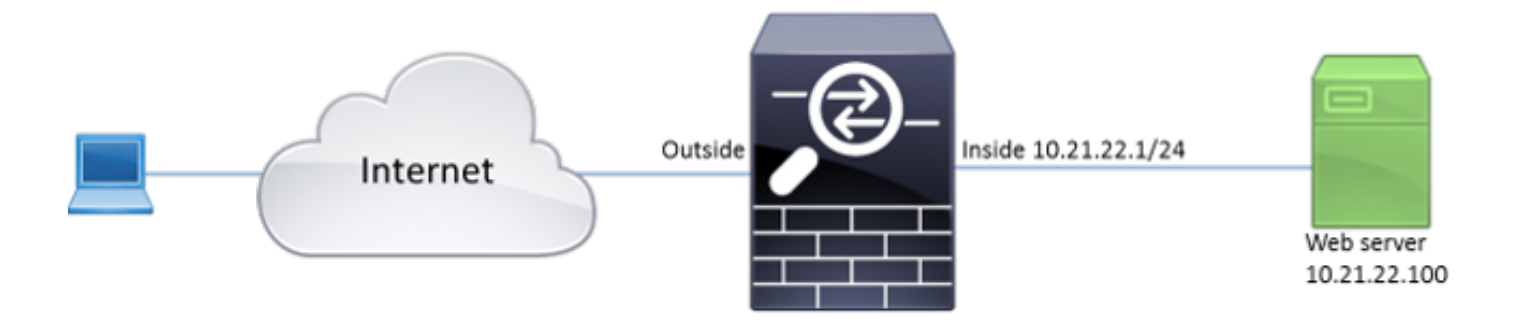

### Hintergrundinformationen

WebVPN verwendet das SSL-Protokoll, um die zwischen Client und Server übertragenen Daten zu sichern. Wenn der Browser eine Verbindung zur ASA herstellt, legt die ASA das Zertifikat zur Authentifizierung vor. Um sicherzustellen, dass die Verbindung zwischen dem Client und der ASA sicher ist, müssen Sie der ASA das von der Zertifizierungsstelle signierte Zertifikat bereitstellen, dem der Client bereits vertraut. Andernfalls verfügt der Client nicht über die Mittel, um die Authentizität der ASA zu überprüfen, was zu einem möglichen Man-in-the-Middle-Angriff und einer schlechten Benutzererfahrung führt, da der Browser eine Warnung ausgibt, dass die Verbindung nicht vertrauenswürdig ist.

**Hinweis:** Standardmäßig generiert die ASA beim Start ein selbstsigniertes X.509-Zertifikat. Dieses Zertifikat wird standardmäßig verwendet, um Clientverbindungen bereitzustellen. Es wird nicht empfohlen, dieses Zertifikat zu verwenden, da seine Authentizität vom Browser nicht verifiziert werden kann. Außerdem wird dieses Zertifikat bei jedem Neustart neu generiert, sodass es nach jedem Neustart geändert wird.

Die Installation von Zertifikaten ist nicht Bestandteil dieses Dokuments.

### Konfiguration

Konfigurieren Sie das WebVPN auf der ASA mit fünf Hauptschritten:

- Konfigurieren Sie das Zertifikat, das von der ASA verwendet wird.
- Aktivieren Sie das WebVPN auf einer ASA-Schnittstelle.
- Erstellen Sie eine Liste von Servern und/oder Uniform Resource Locator (URL) für den WebVPN-Zugriff.
- Erstellen Sie eine Gruppenrichtlinie für WebVPN-Benutzer.
- Wenden Sie die neue Gruppenrichtlinie auf eine Tunnelgruppe an.

Hinweis: In ASA-Versionen nach Version 9.4 wurde der Algorithmus zur Auswahl von SSL-

Verschlüsselungen geändert (siehe <u>Versionshinweise für die Cisco ASA-Serie, 9.4(x)</u>).Wenn nur elliptische, kurvenfähige Clients verwendet werden, ist es sicher, einen elliptischen Kurve-privaten Schlüssel für das Zertifikat zu verwenden. Andernfalls sollte die benutzerdefinierte Verschlüsselungssuite verwendet werden, um zu verhindern, dass die ASA ein selbst signiertes temporäres Zertifikat vorlegt. Sie können die ASA so konfigurieren, dass nur RSA-basierte Chiffren mit dem SSL-Chip tlsv1.2 verwendet werden, der benutzerdefinierten "AES256-SHA:AES128-SHA:DHE-RSA-AES256-SHA:DHE-RSA-AES128-SHA:DES-CBC3 SHA:DES-CBC-SHA:RC4-SHA:RC4-MD5"-Befehl.

 Option 1 - Importieren Sie das Zertifikat mit der Datei pkcs12.Wählen Sie Configuration > Firewall > Advanced > Certificate Management > Identity Certificates > Add aus. Sie können es mit der Datei pkcs12 installieren oder den Inhalt im Format Privacy Enhanced Mail (PEM) einfügen.

| Add Identity Certificate                       |                                                                  | <u>×</u> |  |  |
|------------------------------------------------|------------------------------------------------------------------|----------|--|--|
| Trustpoint Name:                               | ASDM_TrustPoint2                                                 |          |  |  |
| <ul> <li>Import the identity certif</li> </ul> | icate from a file (PKCS12 format with Certificate(s)+Private Key | ):       |  |  |
| Decryption Passphrase:                         |                                                                  |          |  |  |
| File to Import From:                           | Browse                                                           |          |  |  |
| Add a new identity certif                      | icate:                                                           |          |  |  |
| Key Pair:                                      | <pre><default-rsa-key></default-rsa-key></pre>                   |          |  |  |
| Certificate Subject DN:                        | CN=ASA Select                                                    |          |  |  |
| Generate self-signed                           | certificate                                                      |          |  |  |
| Act as local certif                            | icate authority and issue dynamic certificates to TLS-Proxy      |          |  |  |
|                                                | Advanced                                                         |          |  |  |
| Enable CA flag in basic constraints extension  |                                                                  |          |  |  |
| Add Certifi                                    | cate Cancel Help                                                 |          |  |  |

#### CLI:

ASA(config)# crypto ca import TrustPoint-name pkcs12 "password"

Enter the base 64 encoded pkcs12. End with the word "quit" on a line by itself: MIIJUQIBAzCCCRcGCSqGSIb3DQEHAaCCCQgEggkEMIIJADCCBf8GCSqGSIb3DQEH BqCCBfAwggXsAgEAMIIF5QYJKoZIhvcNAQcBMBwGCiqGSIb3DQEMAQYwDgQI8F3N +vkvjUgCAggAgIIFuHFrV6enVflNv3sBByB/yZswhELY5KpeALbXhfrFDpLNncAB z3xMfg6JkLYR6Fag1KjShg+o4qkDh8r9y9GQpaBt8x3Ozo0JJxSAafmTWqDOEOS/ 7mHsaKMoao+pv2LqKTWh007No4Ycx75Y5sOhyuQGPhLJRdionbilslioe4Dplx1b

```
--- output ommited ---
```

```
Enter the base 64 encoded pkcs12.
End with the word "quit" on a line by itself:
MIIJUQIBAzCCCRcGCSqGSIb3DQEHAaCCCQgEggkEMIIJADCCBf8GCSqGSIb3DQEH
BqCCBfAwggXsAgEAMIIF5QYJKoZIhvcNAQcBMBwGCiqGSIb3DQEMAQYwDgQI8F3N
+vkvjUgCAggAgIIFuHFrV6enVflNv3sBByB/yZswhELY5KpeALbXhfrFDpLNncAB
z3xMfg6JkLYR6Fag1KjShg+o4qkDh8r9y9GQpaBt8x3Ozo0JJxSAafmTWqDOEOS/
7mHsaKMoao+pv2LqKTWh007No4Ycx75Y5sOhyuQGPhLJRdionbilslioe4Dplx1b
```

quit

INFO: Import PKCS12 operation completed successfully

Option 2 - Erstellen Sie ein selbstsigniertes Zertifikat.Wählen Sie Configuration > Firewall > Advanced > Certificate Management > Identity Certificates > Add aus.Klicken Sie auf das Optionsfeld Neues Identitätszertifikat hinzufügen. Aktivieren Sie das Kontrollkästchen Eigensigniertes Zertifikat generieren. Wählen Sie einen Common Name (CN) aus, der dem Domänennamen der ASA

entspricht.

| Add Identity Certificate                                                                     |  |  |  |  |
|----------------------------------------------------------------------------------------------|--|--|--|--|
| Trustpoint Name: ASDM_TrustPoint1                                                            |  |  |  |  |
| Import the identity certificate from a file (PKCS12 format with Certificate(s)+Private Key): |  |  |  |  |
| Decryption Passphrase:                                                                       |  |  |  |  |
| File to Import From: Browse                                                                  |  |  |  |  |
| Add a new identity certificate:                                                              |  |  |  |  |
| Key Pair: <a><br/></a>                                                                       |  |  |  |  |
| Certificate Subject DN: CN=ASA Select                                                        |  |  |  |  |
| Generate self-signed certificate                                                             |  |  |  |  |
| Act as local certificate authority and issue dynamic certificates to TLS-Proxy               |  |  |  |  |
| Advanced                                                                                     |  |  |  |  |
| Enable CA flag in basic constraints extension                                                |  |  |  |  |
| Add Certificate Cancel Help                                                                  |  |  |  |  |

Klicken Sie auf **Neu**, um die Tastatur für das Zertifikat zu erstellen. Wählen Sie den Schlüsseltyp, den Namen und die Größe

| 🔄 Add Ke                                                  | y Pair                                                                        | 23                            |
|-----------------------------------------------------------|-------------------------------------------------------------------------------|-------------------------------|
| Кеу Тур                                                   | e: 🔘 RSA                                                                      | ECDSA                         |
| Name:                                                     | 🔘 Use default key pa                                                          | air name                      |
|                                                           | Enter new key pai                                                             | ir name: ECDSA_KEYPAIR        |
| Size:                                                     | 384                                                                           | ▼                             |
|                                                           | Generate Now                                                                  | Cancel Help                   |
| S.L                                                       |                                                                               |                               |
| (contig)# <b>cryp</b>                                     | to key generate ecdsa 1                                                       | label ECDSA_KEYPAIR noconfirm |
| (config)# <b>cryp</b><br>(config-ca-tru<br>(config-ca-tru | to ca trustpoint TrustP<br>stpoint)# revocation-ch<br>stpoint)# id-usage ssl- | Point1<br>neck none<br>-ipsec |

| ASA(config-ca-trustpoint)#  | id-usage ssl-ipsec       |
|-----------------------------|--------------------------|
| ASA(config-ca-trustpoint)#  | no fqdn                  |
| ASA(config-ca-trustpoint)#  | subject-name CN=ASA      |
| ASA(config-ca-trustpoint)#  | enrollment self          |
| ASA(config-ca-trustpoint)#  | keypair ECDSA_KEYPAIR    |
| ASA(config-ca-trustpoint)#  | exit                     |
| ASA(config)# crypto ca enro | ll TrustPoint1 noconfirm |

 Wählen Sie das Zertifikat aus, das für die Bereitstellung von WebVPN-Verbindungen verwendet wird.Wählen Sie Configuration > Remote Access VPN > Advanced > SSL Settings aus. Wählen Sie im Menü Certificates (Zertifikate) den Vertrauenspunkt aus, der dem gewünschten Zertifikat für die externe Schnittstelle zugeordnet ist. Klicken Sie auf Anwenden.

| Select SSL Certificate                                                                                                    | X                                                    |  |  |  |
|----------------------------------------------------------------------------------------------------|------------------------------------------------------|--|--|--|
| Specify enrolled trustpoints to be used for SSL authentication and VPN load balancing on the outside interface. To enroll a trustpoint, go to Device Management > Certificate Management > Identity Certificates. |                                                      |  |  |  |
|                                                                                                    | •                                                    |  |  |  |
| Interface:                                                                                                    | outside                                              |  |  |  |
| Primary Enrolled Certificate:                                                                                                    | ASDM_TrustPoint2:o=Cisco, ou=TAC, cn=asa.cisco.com 🗸 |  |  |  |
| Load Balancing Enrolled Certificate: None                                                                                                    |                                                      |  |  |  |
| OK Cancel Help                                                                                                    |                                                      |  |  |  |

Entsprechende CLI-Konfiguration: ASA(config)# ssl trust-point 3. (Optional) Aktivieren Sie DNS-Lookups (Domain Name Server).Der WebVPN-Server fungiert als Proxy für Clientverbindungen. Dies bedeutet, dass die ASA Verbindungen zu den Ressourcen im Namen des Clients erstellt. Wenn die Clients Verbindungen zu den Ressourcen benötigen, die Domänennamen verwenden, muss die ASA die DNS-Suche durchführen.Wählen Sie Configuration > Remote Access VPN > DNS aus.Konfigurieren Sie mindestens einen DNS-Server, und aktivieren Sie DNS-Lookups auf der Schnittstelle zum DNS-

| Configuration > Remote Access VPN > DNS                             |              |  |  |  |
|---------------------------------------------------------------------|--------------|--|--|--|
| Specify how to resolve DNS requests.                                |              |  |  |  |
| DNS Setup                                                           |              |  |  |  |
| Configure one DNS server group Configure multiple DNS server groups |              |  |  |  |
| Primary DNS Server:                                                 | 10.11.12.101 |  |  |  |
|                                                                     |              |  |  |  |
| Secondary Servers:                                                  |              |  |  |  |
| Domain Name:                                                        | cisco.com    |  |  |  |

#### Server.

DNS Lookup

To configure DNS, enable DNS lookup on at least one interface.

| Interface | DNS Enabled |
|-----------|-------------|
| inside    | True        |
| outside   | False       |
|           |             |
|           |             |
|           |             |
|           |             |
|           |             |

#### DNS Guard

This function enforces one DNS response per query. If DNS inspection is configured, this option is ignored on that interface.

Enable DNS Guard on all interfaces.

#### CLI:

ASA(config)# dns domain-lookup inside ASA(config)# dns server-group DefaultDNS ASA(config-dns-server-group)# name-server 10.11.12.101

4. (Optional) Erstellen Sie Gruppenrichtlinien f
ür WEBVPN-Verbindungen.W
ählen Sie Configuration > Remote Access VPN > Clientless SSL VPN Access > Group Policies > Add Internal Group Policy (Konfiguration > Remote-Access-VPN > Clientless-SSL-VPN-Zugriff > Gruppenrichtlinien > Interne Gruppenrichtlinie hinzuf
ügen aus.Unter Allgemeine Optionen ändern Sie den Wert für das Abstimmungsprotokoll in "Clientless SSL VPN".

| Add Internal Group Policy                                        |                                                                           |                                                                                                    | 23          |
|------------------------------------------------------------------|---------------------------------------------------------------------------|----------------------------------------------------------------------------------------------------|-------------|
| General N                                                        | Name: WEBVPN_Group_Policy                                                 |                                                                                                    |             |
| - Portal                                                         | lanner: 📝 Inherit                                                         |                                                                                                    |             |
| Login Setting<br>Single Signon<br>VDI Access<br>Session Settings | More Options<br>Tunneling Protocols:<br>Web ACL:                          | Inherit  Clentless SSL VPN  SSL VPN Clent  IPsec IKEv1  IPsec IKEv2                                    |             |
|                                                                  | Access Hours:                                                             | ▼] Inhent v) [                                                                                         | anage       |
|                                                                  | Simultaneous Logins:                                                      | V Inherit                                                                                              |             |
|                                                                  | Restrict access to VLAN:                                                  | ✓ Inherit v                                                                                            |             |
|                                                                  | Connection Profile (Tunnel Group) Lock:                                   | k: 🗹 Inherit 🗸 🗸                                                                                       |             |
|                                                                  | Maximum Connect Time:                                                     | Inherit Unlimited minutes                                                                              |             |
|                                                                  | Ide Timeout:                                                              | Inherit Use Global Default minutes                                                                     |             |
|                                                                  | Timeout Alerts                                                            |                                                                                                    |             |
|                                                                  | Session Alert Interval:                                                   | Inherit Default minutes                                                                                |             |
|                                                                  | Idle Alert Interval:                                                      | Inherit Default minutes                                                                                |             |
|                                                                  | Configure alert text messages and visual<br>Decision authorities Interval | sual cues in Customization under Clientiess SSL VPN Access-Portal-Customization-Edit-Portal Page-Times | out Alerts. |
|                                                                  | Periodic authentication Interval.                                         | V Innenc Onlinicea nouis                                                                               |             |
|                                                                  |                                                                           |                                                                                                    |             |
| Find:                                                            | Next Previ                                                                | n/ous                                                                                                  |             |
| OK Cancel Help                                                   |                                                                           |                                                                                                    |             |

#### CLI:

ASA(config)# group-policy WEBVPN\_Group\_Policy internal ASA(config)# group-policy WEBVPN\_Group\_Policy attributes ASA(config-group-policy)# vpn-tunnel-protocol ssl-clientless

## 5. Konfigurieren Sie das Verbindungsprofil.Wählen Sie im ASDM Configuration > Remote Access VPN > Clientless SSL VPN Access > Connection Profiles aus. Eine Übersicht über die Verbindungsprofile und die Gruppenrichtlinien finden Sie im Konfigurationshandbuch zur VPN-CLI der Cisco ASA-Serie, 9.4 - Verbindungsprofile, Gruppenrichtlinien und Benutzer.Standardmäßig verwenden die WebVPN-Verbindungen das DefaultWEBVPNGroup-Profil. Sie können zusätzliche Profile erstellen.Hinweis: Es gibt verschiedene Möglichkeiten, Benutzer anderen Profilen zuzuweisen.

- Benutzer können das Verbindungsprofil manuell aus der Dropdown-Liste oder mit einer bestimmten URL auswählen. Siehe <u>ASA 8.x: Ermöglicht Benutzern die Auswahl einer</u> <u>Gruppe bei WebVPN-Anmeldung über Gruppen-Alias und Gruppen-URL-Methode</u>.

- Wenn Sie einen LDAP-Server verwenden, können Sie das Benutzerprofil basierend auf den vom LDAP-Server erhaltenen Attributen zuweisen. Siehe <u>Konfigurationsbeispiel ASA-</u><u>Verwendung von LDAP-Attributzuordnungen</u>.

- Wenn Sie die zertifikatbasierte Authentifizierung der Clients verwenden, können Sie den Benutzer den Profilen zuordnen, die auf den im Zertifikat enthaltenen Feldern basieren. Weitere Informationen finden Sie im <u>Cisco VPN CLI-Konfigurationshandbuch der ASA-Serie</u>, <u>9.4 - Konfigurieren der Zertifikatsgruppenzuordnung für IKEv1</u>.

- Informationen zum manuellen Zuweisen der Benutzer zur Gruppenrichtlinie finden Sie im Konfigurationsleitfaden zur Cisco ASA VPN CLI der Serie 9.4 - Konfigurieren von Attributen für einzelne Benutzer. Bearbeiten Sie das DefaultWEBVPNGroup-Profil, und wählen Sie unter Default Group Policy (Standardgruppenrichtlinie) die Option WEBVPN\_Group\_Policy aus.

| Edit Clientless SSL VPN Connection Profile: DefaultWEBVPNGroup |                      |                   |                                                                       |        |  |
|----------------------------------------------------------------|----------------------|-------------------|-----------------------------------------------------------------------|--------|--|
| <mark>en-Basic</mark><br>●-Advanced                            | Name:<br>Aliases:    | DefaultWEBVP      | NGroup                                                                |        |  |
|                                                                | Authentication       |                   |                                                                       |        |  |
|                                                                | Method:              | @ AAA 🔘 (         | Certificate 🔘 Both                                                    |        |  |
|                                                                | AAA Server Group:    | LOCAL             | OCAL   Manage.                                                        |        |  |
|                                                                |                      | Use LOCAL         | if Server Group fails                                                 |        |  |
|                                                                | DNS                  |                   |                                                                       |        |  |
|                                                                | Server Group:        | DefaultDNS        | •][                                                                   | Manage |  |
|                                                                |                      | (Following field: | s are attributes of the DNS server group selected above.)             |        |  |
|                                                                |                      | Domain Name:      | cisco.com                                                             |        |  |
|                                                                | Default Group Policy |                   |                                                                       |        |  |
|                                                                | Group Policy:        | WEBVPN_Grou       | WEBVPN_Group_Policy                                                   |        |  |
|                                                                |                      | (Following field  | (Following field is an attribute of the group policy selected above.) |        |  |
|                                                                |                      |                   |                                                                       |        |  |
|                                                                |                      |                   |                                                                       |        |  |
|                                                                |                      |                   |                                                                       |        |  |
|                                                                |                      |                   |                                                                       |        |  |
|                                                                |                      |                   |                                                                       |        |  |
|                                                                |                      |                   |                                                                       |        |  |
|                                                                |                      |                   |                                                                       |        |  |
|                                                                |                      |                   |                                                                       |        |  |
|                                                                |                      |                   |                                                                       |        |  |
|                                                                |                      |                   |                                                                       |        |  |
| Find:                                                          | Find: Next Previous  |                   |                                                                       |        |  |
| OK Cancel Help                                                 |                      |                   |                                                                       |        |  |

CLI:

ASA(config)# tunnel-group DefaultWEBVPNGroup general-attributes ASA(config-tunnel-general)# default-group-policy WEBVPN\_Group\_Policy

6. Um das WebVPN auf der externen Schnittstelle zu aktivieren, wählen Sie Configuration > Remote Access VPN > Clientless SSL VPN Access > Connection Profiles. Aktivieren Sie das Kontrollkästchen Zugriff zulassen neben der externen Schnittstelle.

| 9 |                    |
|---|--------------------|
|   | Device Certificate |
|   |                    |
|   | Port Setting       |
|   |                    |
|   |                    |

### CLI:

ASA(config)# webvpn

ASA(config-webvpn)# enable outside

7. (Optional) Erstellen Sie Lesezeichen f
ür den Inhalt.Lesezeichen ermöglichen dem Benutzer das einfache Durchsuchen der internen Ressourcen, ohne sich die URLs merken zu m
üssen.Um ein Lesezeichen zu erstellen, w
ählen Sie Configuration > Remote Access VPN > Clientless SSL VPN Access > Portal > Bookmarks >

| 🔄 Add Bookmark List          |                  |           |
|------------------------------|------------------|-----------|
| Bookmark List Name: MyBookma | arks             |           |
| Bookmark Title               | URL              | Add       |
|                              |                  | Edit      |
|                              |                  | Delete    |
|                              |                  | Move Up   |
|                              |                  | Move Down |
|                              |                  |           |
|                              |                  |           |
| Find:                        | 🕤 🔘 🔲 Match Case |           |
| 0                            | K Cancel Help    |           |

Wählen Sie **Hinzufügen**, um ein bestimmtes Lesezeichen hinzuzufügen.

| 🔂 Edit Bookmark                          | ×         |
|------------------------------------------|-----------|
|                                          |           |
| Badmark Titles Example badmark           |           |
| Downak me: Example boomang               | cistant   |
|                                          | sistantin |
| Preload Page (Optional)                  |           |
| Preioad URL: http v ://                  |           |
| Wait Time: (seconds)                     |           |
| Other Settings (Optional)                |           |
| Subtrie:                                 |           |
| Thumbnal: None Manage                    |           |
| Place this bookmark on the VPN home page |           |
| Enable Smart Tunnel                      |           |
| Advanced Options                         | ×         |
| Plana noo opeana                         |           |
|                                          |           |
|                                          |           |
|                                          |           |
|                                          |           |
|                                          |           |
|                                          |           |
|                                          |           |
|                                          |           |
|                                          |           |
|                                          |           |
|                                          |           |
|                                          |           |
|                                          |           |
|                                          |           |
|                                          |           |
|                                          |           |
|                                          |           |
|                                          |           |
| CK Cancel Help                           |           |

CLI:Lesezeichen können über die CLI nicht erstellt werden, da sie als XML-Dateien erstellt werden.

 Optional) Weisen Sie Lesezeichen einer bestimmten Gruppenrichtlinie zu.Wählen Sie Configuration > Remote Access VPN > Clientless SSL VPN Access > Group Policies > Edit > Portal > Bookmark List aus.

| Edit Internal Group P                          | Policy: DfltGrpPolicy     |                                                                                              |           |
|------------------------------------------------|---------------------------|----------------------------------------------------------------------------------------------|-----------|
| - General                                      | Bookmark List:            | My_Bookmarks                                                                                 | Manage    |
| i <sup></sup> <u>Cortes</u><br>B- More Options | URL Entry:                | enable O Disable                                                                             |           |
|                                                | File Access Control       |                                                                                              |           |
|                                                | File Server Entry:        | Enable      O Disable                                                                        |           |
|                                                | File Server Browsing:     | Enable      O Disable                                                                        |           |
|                                                | Hidden Share Access:      | 🕐 Enable 🔘 Disable                                                                           |           |
|                                                | Port Fowarding Control    |                                                                                              |           |
|                                                | Port Forwarding List:     | [ None •                                                                                     | Manage    |
|                                                |                           | Auto Applet Download                                                                         |           |
|                                                | Applet Name:              | Application Access                                                                           |           |
|                                                | Smart Tunnel              |                                                                                              |           |
|                                                | Search Transal Deliana    | Network:                                                                                     | Manane    |
| Sm                                             | Sinar e runner Policy.    | Tunnel Option: Use tunnel for all network traffic 🔹                                          | Managerri |
|                                                | Smart Tunnel Application: | None                                                                                         | Manage    |
|                                                |                           | Smart Tunnel all Applications (This feature only works with Windows platforms)               |           |
|                                                |                           | Auto Start                                                                                   |           |
|                                                | Auto Sinn on Services     |                                                                                              | Manana    |
|                                                | Auto sign-on server.      |                                                                                              | manage    |
|                                                |                           | Windows Domain Name (optional):                                                              |           |
|                                                |                           | Auto sign on works only won alternet explorer on which we dent on in Pretox on any partonin. |           |
|                                                | ActiveX Relay             |                                                                                              |           |
|                                                | ActiveX Relay:            | Enable (1) Disable                                                                           |           |
|                                                | More Options              |                                                                                              | 8         |
|                                                |                           |                                                                                              |           |
| Find:                                          | O Ne                      | xt 🔘 Previous                                                                                |           |
|                                                |                           |                                                                                              |           |
|                                                |                           | OK Cancel Help                                                                               |           |

#### CLI:

```
ASA(config)# group-policy DfltGrpPolicy attributes
ASA(config-group-policy)# webvpn
ASA(config-group-webvpn)# url-list value My_Bookmarks
```

# Überprüfen

Nach der Konfiguration des WebVPN verwenden Sie die Adresse https://<*FQDN der ASA*> im Browser.

| Login                                    |
|------------------------------------------|
| Please enter your username and password. |
| USERNAME:<br>PASSWORD:                   |
| Login                                    |

Nach der Anmeldung sollten Sie die Adressleiste sehen können, die zum Navigieren zu Websites und Lesezeichen verwendet wird.

| S https://asa.cisco.com/~CSCOS+/postal.html       P =      S asa.cisco.com     ×                                                                                                    |                 |  |  |        |
|----------------------------------------------------------------------------------------------------|-----------------|--|--|--------|
| altalta<br>cisco                                                                                                    | SSL VPN Service |  |  |        |
| Home     Image: Comparison of the second second secon | Web Bockmarks   |  |  | Browse |

# Fehlerbehebung

# Verfahren zur Fehlerbehebung

Befolgen Sie diese Anweisungen, um eine Fehlerbehebung für Ihre Konfiguration durchzuführen.

Wählen Sie im ASDM **Monitoring > Logging > Real-time Log Viewer > View (Überwachung > Protokollierung >** Protokollanzeige in **Echtzeit**) aus. Wenn ein Client eine Verbindung zur ASA herstellt, notieren Sie die Einrichtung einer TLS-Sitzung, die Auswahl der Gruppenrichtlinie und die erfolgreiche Authentifizierung des Benutzers.

| Device completed SSL handshake with dient outside: 10.229.20.77/61307 to 10.48.66.179/443 for TLSv1.2 session                                    |
|----------------------------------------------------------------------------------------------------|
| Device completed SSL handshake with dient outside: 10.229.20.77/61306 to 10.48.66.179/443 for TLSv1.2 session                                    |
| SSL dient outside: 10.229.20.77/61307 to 10.48.66.179/443 request to resume previous session                                                     |
| Starting SSL handshake with client outside: 10.229.20.77/61307 to 10.48.66.179/443 for TLS session                                               |
| SSL dient outside: 10.229.20.77/61306 to 10.48.66.179/443 request to resume previous session                                                     |
| Starting SSL handshake with client outside: 10.229.20.77/61306 to 10.48.66.179/443 for TLS session                                               |
| Built inbound TCP connection 107 for outside: 10.229.20.77/61307 (10.229.20.77/61307) to identity: 10.48.66.179/443 (10.48.66.179/443)           |
| Built inbound TCP connection 106 for outside: 10.229.20.77/61306 (10.229.20.77/61306) to identity: 10.48.66.179/443 (10.48.66.179/443)           |
| Group <webvpn_group_policy> User <admin> IP &lt;10.229.20.77&gt; Authentication: successful, Session Type: WebVPN.</admin></webvpn_group_policy> |
| Device selects trust-point ASA-self-signed for client outside: 10.229.20.77/53047 to 10.48.66.179/443                                            |
| Group <webvpn_group_policy> User <admin> IP &lt;10.229.20.77&gt; WebVPN session started.</admin></webvpn_group_policy>                           |
| DAP: User admin, Addr 10.229.20.77, Connection Clientless: The following DAP records were selected for this connection: DfltAccessPolicy         |
| AAA transaction status ACCEPT : user = admin                                                                                                    |
| AAA retrieved default group policy (WEBVPN_Group_Policy) for user = admin                                                                        |
| AAA user authentication Successful : local database : user = admin                                                                               |
| Device completed SSL handshake with dient outside: 10.229.20.77/61304 to 10.48.66.179/443 for TLSv1.2 session                                    |
| Device completed SSL handshake with client outside: 10.229.20.77/61303 to 10.48.66.179/443 for TLSv1.2 session                                   |
|                                                                                                    |

### CLI:

ASA(config)# logging buffered debugging

ASA(config)# show logging

Wählen Sie im ASDM Monitoring > VPN > VPN Statistics > Sessions > Filter by: Clientless-SSL-VPN Suchen Sie nach der neuen WebVPN-Sitzung. Wählen Sie den WebVPN-Filter aus, und klicken Sie auf Filter. Wenn ein Problem auftritt, umgehen Sie vorübergehend das ASA-Gerät, um sicherzustellen, dass die Clients auf die gewünschten Netzwerkressourcen zugreifen können. Überprüfen Sie die in diesem Dokument aufgeführten Konfigurationsschritte.

| Filter By: Clientless SSL VPN |                                           |                                   |                                            |                      |              |               |
|-------------------------------|-------------------------------------------|-----------------------------------|--------------------------------------------|----------------------|--------------|---------------|
| Username<br>IP Address        | Group Policy<br>Connection Profile        | Protocol<br>Encryption            | Login Time<br>Duration                     | Bytes Tx<br>Bytes Rx | Cer Auth Int | Cer Auth Left |
| admin<br>10.229.20.77         | WEBVPN_Group_Policy<br>DefaultWEBVPNGroup | Cientless<br>Cientless: (1)AES128 | 10:40:04 UTC Tue May 26 2015<br>0h:02m:50s | 63991<br>166375      |              |               |

CLI:

ASA(config)# show vpn-sessiondb webvpn

Session Type: WebVPN

Username : admin Index : 3 Public IP : 10.229.20.77 Protocol : Clientless License : AnyConnect Premium Encryption : Clientless: (1)AES128 Hashing : Clientless: (1)SHA256 Bytes Tx : 72214 Bytes Rx : 270241 Group Policy : WEBVPN\_Group\_Policy Tunnel Group : DefaultWEBVPNGroup Login Time : 10:40:04 UTC Tue May 26 2015 Duration : 0h:05m:21s Inactivity : 0h:00m:00s VLAN Mapping : N/A VLAN : none Audt Sess ID : 0a1516010000300055644d84 Security Grp : none

# Befehle zur Fehlerbehebung

Das <u>Output Interpreter Tool</u> (nur <u>registrierte</u> Kunden) (OIT) unterstützt bestimmte **show**-Befehle. Verwenden Sie das OIT, um eine Analyse der **Ausgabe des** Befehls **show anzuzeigen**.

**Hinweis**: Weitere Informationen <u>zu Debug-Befehlen</u> vor der Verwendung von **Debug-**Befehlen finden Sie unter<u>Wichtige Informationen</u>.

- **show webvpn** Mit WebVPN sind viele **show**-Befehle verknüpft. Weitere Informationen zur Verwendung der **show**-Befehle finden Sie im <u>Befehlsreferenz-</u> Abschnitt der Cisco Security Appliance.
- debug webvpn: Die Verwendung von Debug-Befehlen kann sich negativ auf die ASA auswirken. Weitere Informationen zur Verwendung von Debug-Befehlen finden Sie im <u>Befehlsreferenz-Abschnitt der Cisco Security Appliance.</u>

# Häufige Probleme

## Benutzer kann sich nicht anmelden

### Problem

Die Meldung "Clientless (Browser) SSL VPN-Zugriff ist nicht zulässig." nach einem fehlgeschlagenen Anmeldeversuch im Browser angezeigt. Die AnyConnect Premium-Lizenz ist nicht auf der ASA installiert oder wird nicht verwendet, wie in "Premium AnyConnect-Lizenz ist auf der ASA nicht aktiviert" dargestellt.

### Lösung

Aktivieren Sie die Premium AnyConnect-Lizenz mit folgenden Befehlen:

ASA(config)# webvpn ASA(config-webvpn)# no anyconnect-essentials Problem

Nach einem fehlgeschlagenen Anmeldeversuch wird im Browser die Meldung "Anmeldung fehlgeschlagen" angezeigt. Der Grenzwert für die AnyConnect-Lizenz wurde überschritten.

### Lösung

Suchen Sie diese Meldung in den Protokollen:

%ASA-4-716023: Group <DfltGrpPolicy> User <cisco> IP <192.168.1.100> Session could not be established: session limit of 2 reached. Überprüfen Sie außerdem Ihre Lizenzgrenze:

ASA(config)# **show version** | **include Premium** AnyConnect Premium Peers : 2 perpetual

#### Problem

Nach einem fehlgeschlagenen Anmeldeversuch wird im Browser die Meldung "AnyConnect ist auf dem VPN-Server nicht aktiviert" angezeigt. Das clientlose VPN-Protokoll ist in der Gruppenrichtlinie nicht aktiviert.

### Lösung

Suchen Sie diese Meldung in den Protokollen:

%ASA-6-716002: Group <DfltGrpPolicy> User <cisco> IP <192.168.1.100>
WebVPN session terminated: Client type not supported.
Stellen Sie sicher, dass das Clientless-VPN-Protokoll für die gewünschte Gruppenrichtlinie
aktiviert ist:

ASA(config)# show run all group-policy | include vpn-tunnel-protocol vpn-tunnel-protocol ikev1 ikev2 l2tp-ipsec ssl-clientless

# Verbindung von mehr als drei WebVPN-Benutzern mit der ASA nicht möglich

### Problem

Nur drei WebVPN-Clients können eine Verbindung zur ASA herstellen. Die Verbindung für den vierten Client schlägt fehl.

### Lösung

In den meisten Fällen bezieht sich dieses Problem auf eine gleichzeitige Anmeldeeinstellung innerhalb der Gruppenrichtlinie. Verwenden Sie diese Abbildung, um die gewünschte Anzahl gleichzeitiger Anmeldungen zu konfigurieren. In diesem Beispiel ist der gewünschte Wert 20.

ASA(config)# group-policy Cisco attributes ASA(config-group-policy)# vpn-simultaneous-logins 20

# WebVPN-Clients können Lesezeichen nicht schlagen, und sie sind ausgegraut.

### Problem

Wenn diese Lesezeichen für Benutzer konfiguriert wurden, sich beim clientlosen VPN anzumelden, sie jedoch im Hauptbildschirm unter "Web Applications" (Webanwendungen) als ausgegraut angezeigt werden, wie kann ich diese HTTP-Links aktivieren, sodass die Benutzer auf sie klicken und auf die jeweilige URL zugreifen können?

### Lösung

Sie sollten zuerst sicherstellen, dass die ASA die Websites über DNS auflösen kann. Versuchen Sie, die Websites mit dem Namen zu pingen. Wenn der Name von der ASA nicht aufgelöst werden kann, ist der Link deaktiviert. Wenn die DNS-Server in Ihrem Netzwerk intern sind, konfigurieren Sie die private Schnittstelle für die DNS-Domänensuche.

# Citrix-Verbindung über WebVPN

### Problem

Die Fehlermeldung "Der ica-Client hat eine beschädigte ICA-Datei erhalten." tritt bei Citrix über WebVPN auf.

### Lösung

Wenn Sie den *sicheren Gateway-*Modus für Citrix-Verbindungen über WebVPN verwenden, kann die ICA-Datei beschädigt werden. Da die ASA nicht mit diesem Betriebsmodus kompatibel ist, erstellen Sie im Direktmodus (ungesicherter Modus) eine neue ICA-Datei.

# Vermeidung einer zweiten Authentifizierung für Benutzer

### Problem

Wenn Sie auf CIFS-Links im clientlosen WebVPN-Portal zugreifen, werden Sie nach dem Klicken auf das Lesezeichen zur Eingabe von Anmeldeinformationen aufgefordert. Das Lightweight Directory Access Protocol (LDAP) dient zur Authentifizierung der Ressourcen und der Benutzer, die bereits LDAP-Anmeldeinformationen eingegeben haben, um sich bei der VPN-Sitzung anzumelden.

# Lösung

In diesem Fall können Sie die Funktion für die automatische Anmeldung verwenden. Konfigurieren Sie unter der verwendeten Gruppenrichtlinie und unter den zugehörigen WebVPN-Attributen Folgendes:

```
ASA(config)# group-policy WEBVPN_Group_Policy attributes
ASA(config-group-policy)# webvpn
ASA(config-group-webvpn)# auto-signon allow uri cifs://X.X.X.X/* auth-type all
wobei x.x.x.x=IP des CIFS-Servers und *=restlicher Pfad, um die betreffende Freigabedatei/den
betreffenden Ordner zu erreichen.
```

Ein Beispiel für einen Konfigurationsausschnitt wird hier angezeigt:

```
ASA(config)# group-policy ExamplePolicy attributes
ASA(config-group-policy)# webvpn
ASA(config-group-webvpn)# auto-signon allow uri
https://*.example.com/* auth-type all
Weitere Informationen hierzu finden Sie unter <u>Konfigurieren von SSO mit HTTP Basic- oder</u>
<u>NTLM-Authentifizierung</u>.
```

# Zugehörige Informationen

- ASA: Smart Tunnel mit ASDM-Konfigurationsbeispiel
- <u>Technischer Support und Dokumentation Cisco Systems</u>